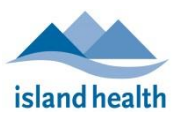

Please follow these instructions to connect to your friend or loved one via video call from your Apple iPhone or tablet.

## Before You Join a Zoom for Healthcare Meeting

Before participating in a Zoom for Healthcare meeting, you are encouraged to join a test meeting on your Apple device to get familiar with Zoom, and to test your video and audio.

To join a test meeting, visit <u>https://zoom.us/test</u> and follow the instructions.

## To join a Zoom for Healthcare meeting:

- 1. On your phone or tablet, open the email you received from "No-Reply Island Health Zoom Invite."
  - If you do not see an email in your inbox, check your junk box.
- 2. In the email invitation, tap the **Join meeting** link.

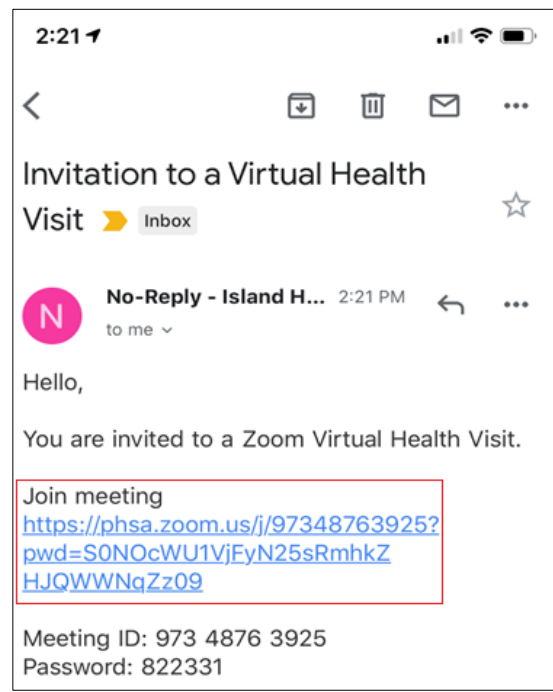

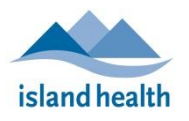

3. Join with Video to activate your camera.

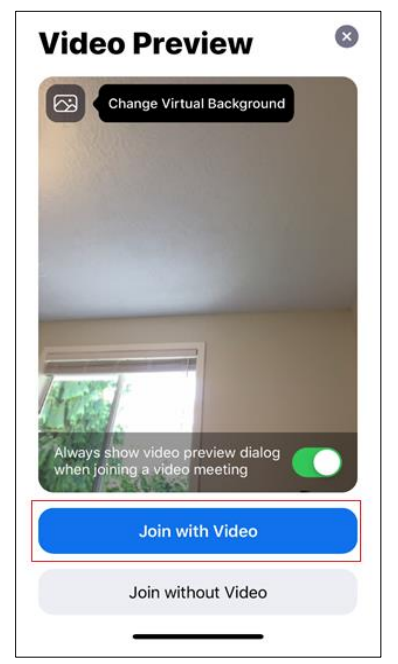

- A message appears, stating that Zoom would like to access your microphone.
- 4. Tap **OK**.
  - If you tap **Don't Allow**, no one will be able to hear you on the call.
  - The host (the hospital room device meeting participant) will admit you to the meeting.

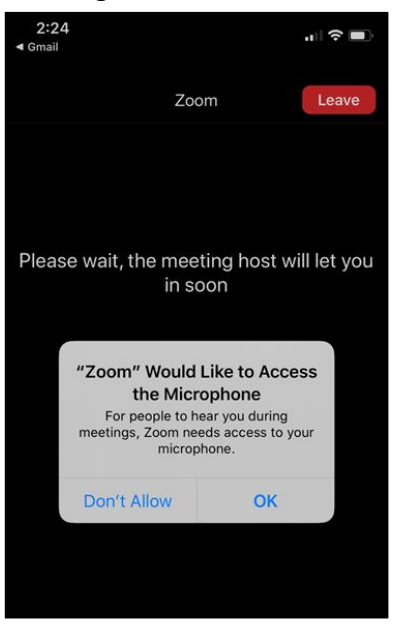

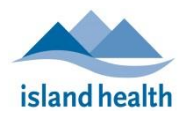

5. Tap **Call using Internet Audio**.

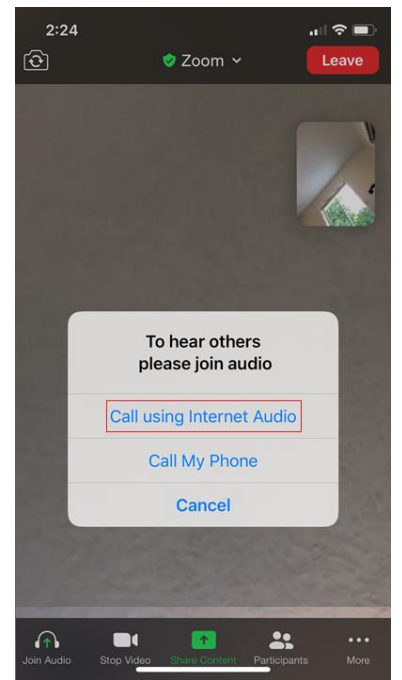

• You are now connected to the Zoom for Healthcare call.

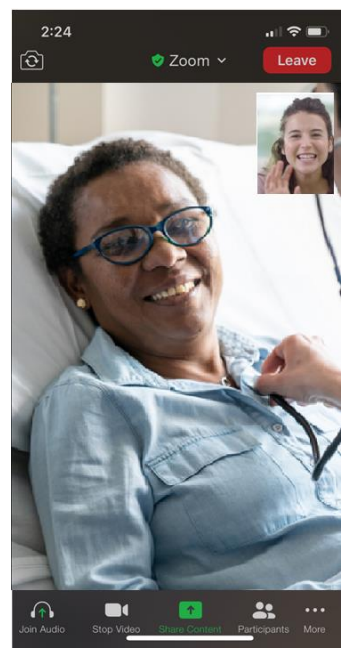

Note: To leave the call, tap Leave (located in the top right corner of the screen).

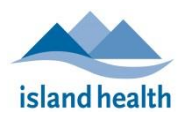

## If the Zoom App is not installed on your iOS device:

You will be prompted to open the link with your browser.

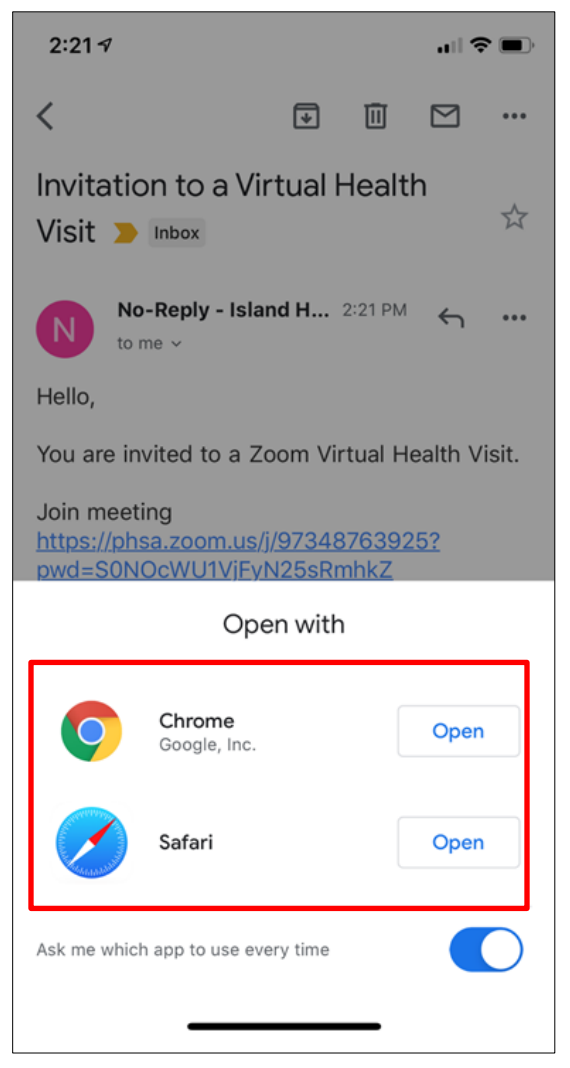

- 1. Tap either Chrome or Safari, and then tap **Download from app store** and download the Zoom app.
- 2. Once the Zoom app is installed, return to your email and repeat Step 2 above.
  - You will now be taken to the Video Preview screen.

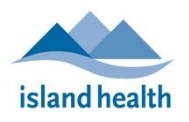

3. Tap **OK** from the camera access dialogue box

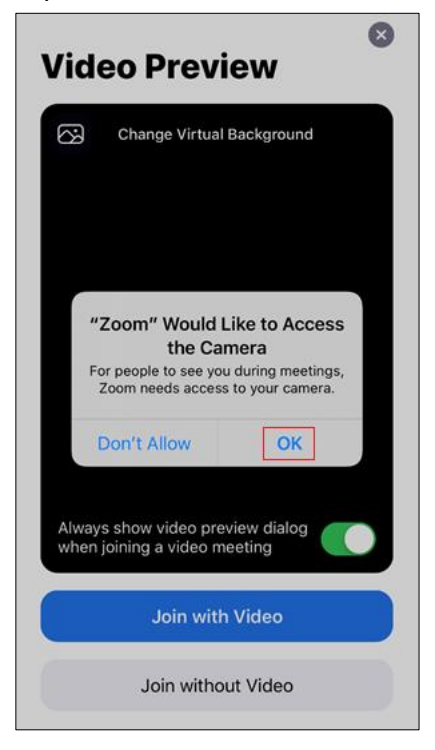

4. Join with Video to activate your camera.

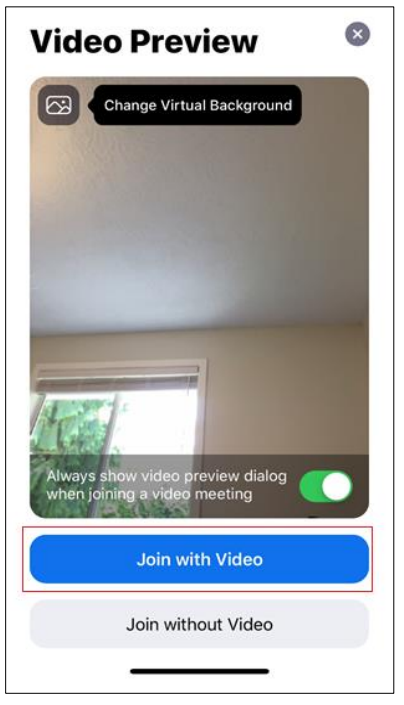

• A message appears, stating that Zoom would like to access your microphone.

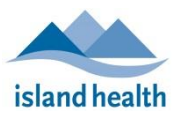

- 5. Tap **OK**.
  - If you tap **Don't Allow**, no on will be able to hear you on the call.
  - The host (the hospital room device meeting participant) will admit you to the meeting.

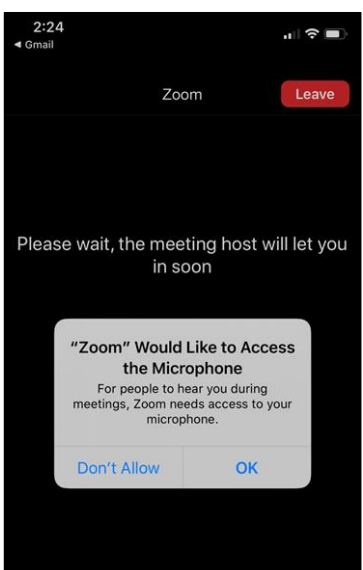

6. Tap Call using Internet Audio.

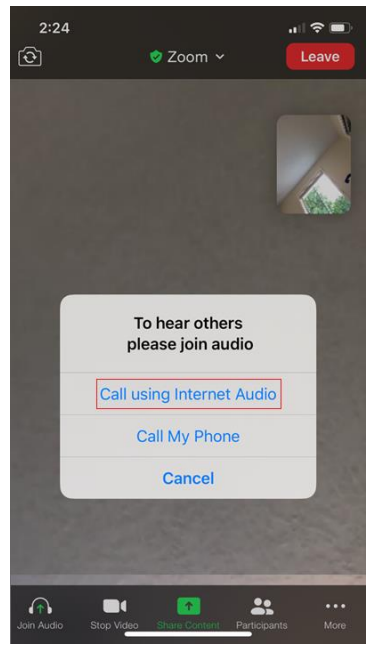

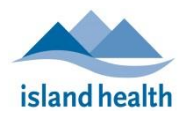

• You are now connected to the Zoom for Healthcare call.

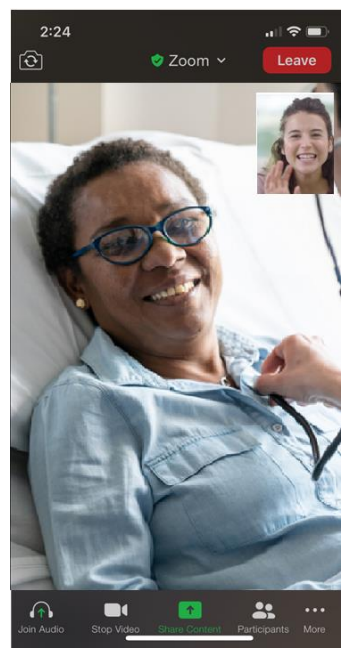

**Note:** To leave the call, tap Leave (located in the top right corner of the screen).